## Supprimer l'arrière plan de votre signature avec l'outil en ligne remove.bg

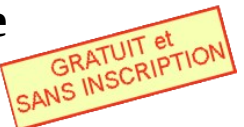

Ma signature **avec** son arrière plan

Ma signature **sans** son arrière plan

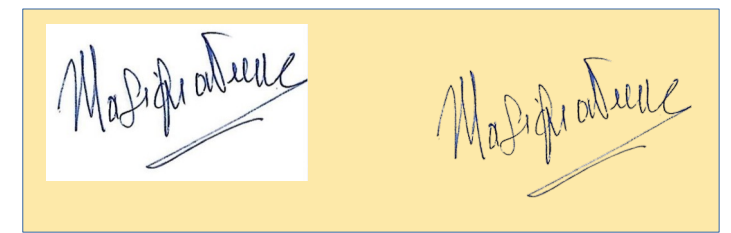

Ouvrir votre moteur de recherche, Google par exemple

**1** Taper : **remove.bg** et valider

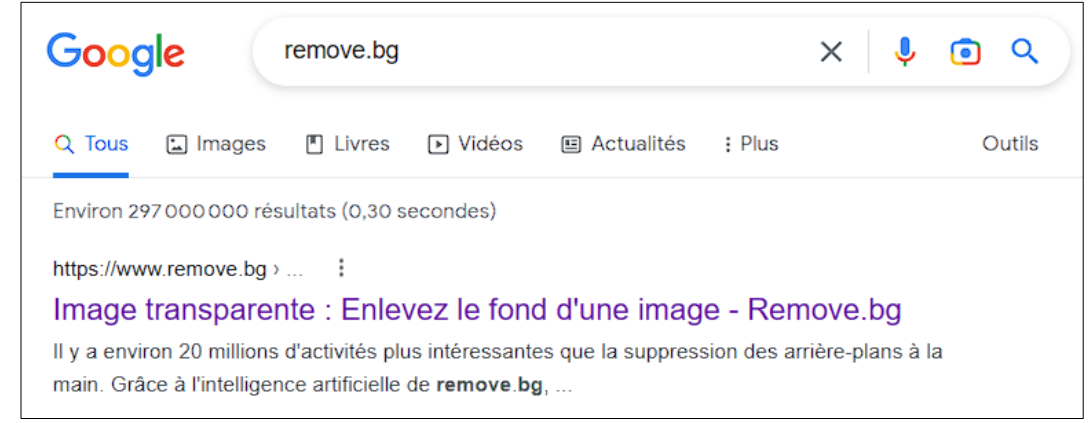

2 sélectionner https://www.remove.bg

**3** Faire glisser et déposer votre image de la signature **n'importe ou** sur la page du site

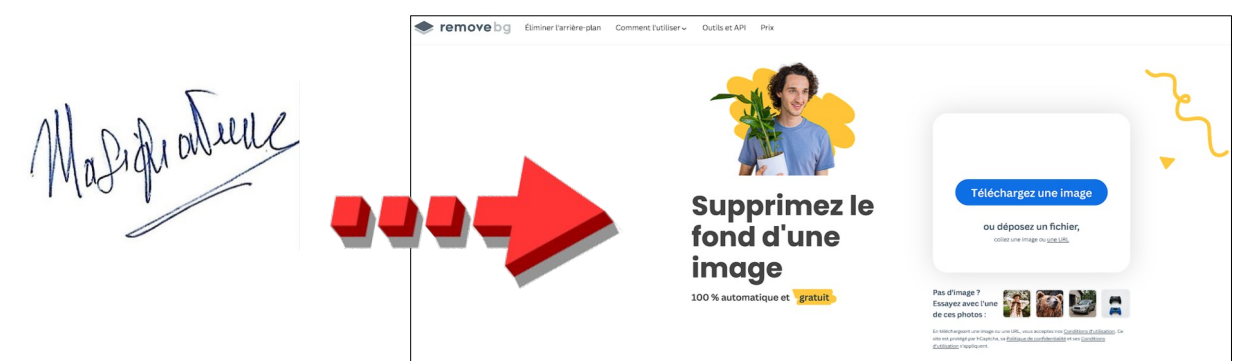

• Attendre un instant la fin de l'opération

**6** Cliquer sur Télécharger

| Original Arrière-plan éliminé |                                                 |
|-------------------------------|-------------------------------------------------|
| Modifier                      | Télécharger                                     |
| All D. D. Mulle               | Voir un aperçu de l'image 472 ×<br>283 <b>O</b> |
| /Ma Light and                 | Télécharger en HD                               |
| 1140                          | Image en taille réelle non<br>disponible 🕲      |
|                               | Ajouter un design                               |

La signature sans arrière-plan est sauvegardée dans le dossier « Téléchargements » Le fichier sera de type.PNG (extension qui gère la transparence).